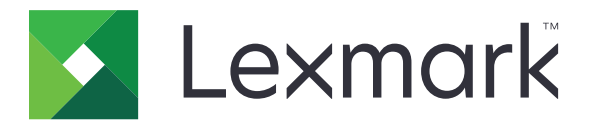

# **Card Copy**

Έκδοση 4.2

Οδηγός διαχειριστή

Αύγουστος 2017

www.lexmark.com

## Περιεχόμενα

| Ιστορικό αλλαγών                                        | 3  |
|---------------------------------------------------------|----|
| Επισκόπηση                                              | 4  |
| Διαμόρφωση της εφαρμογής                                | 5  |
| Πρόσβαση στον Embedded Web Server                       | 5  |
| Προσαρμογή του εικονιδίου της εφαρμογής                 | 5  |
| Ρύθμιση παραμέτρων επιλογών                             | 5  |
| Εισαγωγή ή εξαγωγή αρχείου διαμόρφωσης                  | 6  |
| Χρήση της εφαρμογής                                     | 7  |
| Τοποθέτηση καρτών στη γυάλινη επιφάνεια του σαρωτή      | 7  |
| Σάρωση και αντιγραφή καρτών                             | 7  |
| Προσαρμογή των ρυθμίσεων σάρωσης                        | 8  |
| Αντιμετώπιση προβλημάτων                                | 9  |
| Σφάλμα εφαρμογής                                        | 9  |
| Ο προορισμός δικτύου δεν λειτουργεί ή δεν είναι έγκυρος | 10 |
| Δεν είναι δυνατή η σωστή σάρωση καρτών                  | 10 |
| Δεν είναι δυνατή η αποστολή του αρχείου                 |    |
| Δεν είναι δυνατή η σάρωση πολλών καρτών                 | 11 |
| Δεν είναι δυνατή η σάρωση στον επιλεγμένο προορισμό     | 12 |
| Σημειώσεις                                              | 14 |
| Ευρετήριο                                               | 15 |

## Ιστορικό αλλαγών

#### Αύγουστος 2017

- Προστέθηκαν πληροφορίες σχετικά με την προσθήκη επαφών στο βιβλίο διευθύνσεων.
- Προστέθηκαν οδηγίες για την επίλυση σφαλμάτων της εφαρμογής.

#### Ιούλιος 2016

• Υποστηρίζονται πλέον οι εξής γλώσσες: Κροατικά, Ρουμανικά, Σερβικά, Σλοβακικά και Σλοβενικά.

#### Ιανουάριος 2016

Αρχική έκδοση εγγράφου για πολυλειτουργικά προϊόντα με οθόνη αφής τύπου tablet.

## Επισκόπηση

Χρησιμοποιήστε την εφαρμογή για να αντιγράψετε κάρτες ασφάλισης, δελτία ταυτότητας και άλλες κάρτες σε μέγεθος πορτοφολιού από τη γυάλινη επιφάνεια του σαρωτή. Με την εφαρμογή, μπορείτε να κάνετε τα εξής:

- Σάρωση και εκτύπωση και των δύο όψεων μιας κάρτας σε μια σελίδα.
- Αποστολή σαρωμένων καρτών ως συνημμένα σε μηνύματα email.
- Αποθήκευση σαρωμένων καρτών σε φάκελο δικτύου.

Σε εκτυπωτές με σκληρούς δίσκους, η εφαρμογή επιτρέπει την αντιγραφή πολλών καρτών ταυτόχρονα.

Αυτό το έγγραφο παρέχει οδηγίες σχετικά με τον τρόπο ρύθμισης παραμέτρων, χρήσης και αντιμετώπισης προβλημάτων της εφαρμογής.

## Διαμόρφωση της εφαρμογής

Προτού ξεκινήσετε, βεβαιωθείτε ότι το δίκτυο του εκτυπωτή και οι ρυθμίσεις email έχουν διαμορφωθεί σωστά. Για περισσότερες πληροφορίες, ανατρέξτε στον Οδηγό χρήσης του εκτυπωτή.

Μπορεί να χρειαστείτε δικαιώματα διαχειριστή για να διαμορφώσετε την εφαρμογή.

### Πρόσβαση στον Embedded Web Server

- 1 Εξασφαλίστε τη διεύθυνση IP του εκτυπωτή. Κάντε ένα από τα εξής:
  - Εντοπίστε τη διεύθυνση IP στην αρχική οθόνη του εκτυπωτή.
  - Στην αρχική οθόνη του εκτυπωτή, αγγίξτε τις επιλογές Ρυθμίσεις > Δίκτυο/Θύρες > Επισκόπηση δικτύου.
- 2 Ανοίξτε ένα πρόγραμμα περιήγησης web και πληκτρολογήστε τη διεύθυνση IP του εκτυπωτή.

## Προσαρμογή του εικονιδίου της εφαρμογής

1 Από τον Embedded Web Server, μεταβείτε στη σελίδα ρύθμισης παραμέτρων για την εφαρμογή:

#### Εφαρμογές > Αντιγραφή κάρτας > Ρύθμιση παραμέτρων

2 Καθορίστε το κείμενο και την εικόνα που θέλετε να εμφανίζονται στην αρχική οθόνη σας.

**Σημ.:** Για περισσότερες πληροφορίες, δείτε τη βοήθεια που εμφανίζεται όταν τοποθετείτε το δείκτη του ποντικιού πάνω από το στοιχείο.

**3** Κάντε κλικ στην επιλογή **Εφαρμογή**.

### Ρύθμιση παραμέτρων επιλογών

1 Από τον Embedded Web Server, μεταβείτε στη σελίδα διαμόρφωσης για την εφαρμογή:

#### Εφαρμογές > Αντιγραφή κάρτας > Ρύθμιση παραμέτρων

2 Ρυθμίστε τις παραμέτρους για τις επιλογές εξόδου και για τη σάρωση.

#### Σημειώσεις:

- Η ρύθμιση κλίμακας εφαρμόζεται μόνο κατά την εκτύπωση καρτών.
- Όταν σαρώνετε μια κάρτα, βεβαιωθείτε ότι η ανάλυση σάρωσης δεν υπερβαίνει τα 300 dpi για την έγχρωμη σάρωση και τα 600 dpi για την ασπρόμαυρη.
- Όταν σαρώνετε πολλές κάρτες, βεβαιωθείτε ότι η ανάλυση σάρωσης δεν υπερβαίνει τα 150 dpi για την έγχρωμη σάρωση και τα 300 dpi για την ασπρόμαυρη.
- Για τη σάρωση πολλών καρτών, χρειάζεστε σκληρό δίσκο εκτυπωτή.
- Για περισσότερες πληροφορίες σχετικά με τις ρυθμίσεις, δείτε τη βοήθεια που εμφανίζεται όταν τοποθετείτε το δείκτη του ποντικιού πάνω από το στοιχείο.
- 3 Κάντε κλικ στην επιλογή Εφαρμογή.

## Εισαγωγή ή εξαγωγή αρχείου διαμόρφωσης

#### Σημειώσεις:

- Με την εισαγωγή αρχείων διαμόρφωσης αντικαθίστανται οι υπάρχουσες διαμορφώσεις της εφαρμογής.
- Κατά την εξαγωγή του αρχείου ρύθμισης παραμέτρων, τα PIN και οι κωδικοί πρόσβασης δεν αποθηκεύονται. Ορίστε ξανά το PIN ή τον κωδικό πρόσβασης μετά από την εισαγωγή του αρχείου.
- 1 Από τον Embedded Web Server, μεταβείτε στη σελίδα διαμόρφωσης για την εφαρμογή:

#### Εφαρμογές > Αντιγραφή κάρτας > Ρύθμιση παραμέτρων

2 Κάντε κλικ στην επιλογή Εισαγωγή ή Εξαγωγή.

## Χρήση της εφαρμογής

### Τοποθέτηση καρτών στη γυάλινη επιφάνεια του σαρωτή

Τοποθετήστε τις κάρτες στη γυάλινη επιφάνεια του σαρωτή με την όψη τους στραμμένη προς τα κάτω στη γωνία με το βέλος και κατόπιν αναποδογυρίστε τις όταν σας ζητηθεί.

#### Σημειώσεις:

- Φροντίστε να αφήσετε απόσταση τουλάχιστον 10 χιλ. (περίπου 0,5 ίντσες) ανάμεσα στο άκρο της γυάλινης επιφάνειας του σαρωτή και στις κάρτες.
- Κατά τη σάρωση των καρτών, μην υπερβαίνετε τις διαστάσεις του χαρτιού μεγέθους Legal.
- Μπορείτε να σαρώσετε έως και τρεις κάρτες ταυτόχρονα, αλλά φροντίστε να αφήσετε απόσταση τουλάχιστον 30 χιλ. (περίπου 1 ίντσες) ανάμεσα στις κάρτες.

Για μία μόνο κάρτα:

Για πολλές κάρτες:

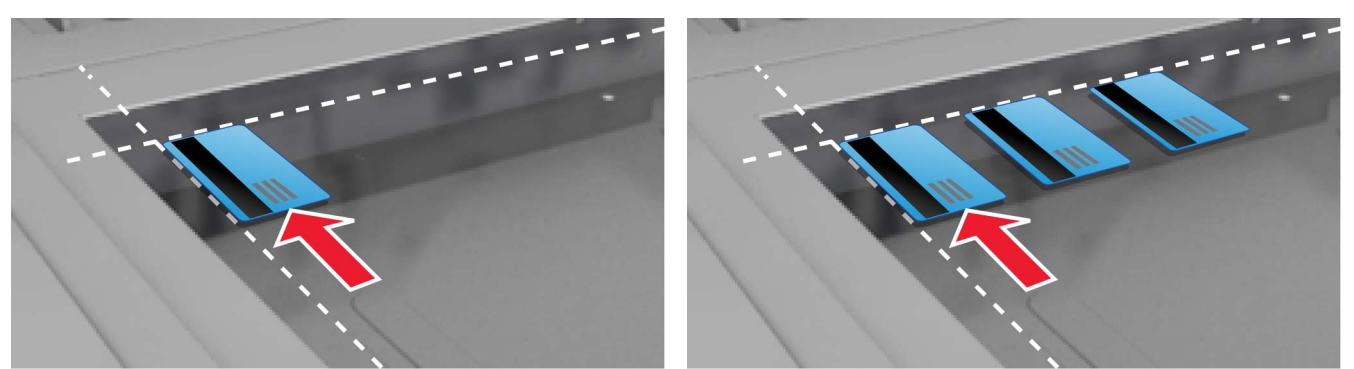

## Σάρωση και αντιγραφή καρτών

- 1 Στην αρχική οθόνη, αγγίξτε το εικονίδιο της εφαρμογής.
- 2 Τοποθετήστε τις κάρτες στη γυάλινη επιφάνεια του σαρωτή.
- 3 Εφαρμόστε μία ή περισσότερες από τις εξής λύσεις:

**Σημ.:** Για περισσότερες πληροφορίες, δείτε <u>"Ρύθμιση παραμέτρων επιλογών" στη σελίδα</u> 5.

#### Αντιγραφή πολλών καρτών

Ανάλογα με το μοντέλο του εκτυπωτή σας, κάντε ένα από τα εξής:

- Ενεργοποιήστε την επιλογή Χρήση πολλών καρτών ή Πολλές κάρτες.
- Αγγίξτε την επιλογή = και στη συνέχεια ενεργοποιήστε την επιλογή Χρήση πολλών καρτών.

#### Αντιγραφή καρτών

**Σημ.:** Για να αποφύγετε τις περικομμένες εικόνες, χρησιμοποιήστε χαρτί μεγέθους letter ή μεγέθους Α4 κατά την εκτύπωση.

- α Ανάλογα με το μοντέλο του εκτυπωτή σας, κάντε ένα από τα εξής:
  - Ενεργοποιήστε την επιλογή Εκτύπωση αντιγράφου ή Αντιγραφή.
- β Διαμορφώστε τις ρυθμίσεις.

#### Αποστολή καρτών ως συνημμένο email

- α Ανάλογα με το μοντέλο του εκτυπωτή σας, κάντε ένα από τα εξής:
  - Ενεργοποιήστε την επιλογή Αποστολή σε email ή Email.
  - Αγγίξτε την επιλογή = και στη συνέχεια ενεργοποιήστε την επιλογή **Αποστολή σε email**.
- β Διαμορφώστε τις ρυθμίσεις.

**Σημ.:** Για να χρησιμοποιήσετε επαφές από το βιβλίο διευθύνσεων, αγγίξτε την επιλογή 🛱 δίπλα στο πεδίο του παραλήπτη.

#### Σάρωση καρτών σε φάκελο δικτύου

Ανάλογα με το μοντέλο του εκτυπωτή σας, κάντε ένα από τα εξής:

- Ενεργοποιήστε την επιλογή **Αποστολή σε δίκτυο** ή **Δίκτυο**.
- 4 Αν χρειάζεται, προσαρμόστε τις ρυθμίσεις σάρωσης.
- 5 Αγγίξτε την επιλογή Σάρωση.

Σημ.: Για να σαρώσετε και την άλλη πλευρά, γυρίστε τις κάρτες όταν σας ζητηθεί.

### Προσαρμογή των ρυθμίσεων σάρωσης

- 1 Στην αρχική οθόνη, αγγίξτε το εικονίδιο της εφαρμογής.
- 2 Ανάλογα με το μοντέλο του εκτυπωτή σας, κάντε ένα από τα εξής:
  - Αγγίξτε την επιλογή **Ρυθμίσεις σάρωσης**.
  - Αγγίξτε την επιλογή = > Ρυθμίσεις σάρωσης.
- 3 Προσαρμόστε τις ρυθμίσεις.

#### Σημειώσεις:

- Η ρύθμιση κλίμακας εφαρμόζεται μόνο κατά την εκτύπωση καρτών.
- Για να προσαρμόσετε αυτόματα την αντίθεση, από την ενότητα Αντίθεση επιλέξτε Βέλτιστη για το περιεχόμενο.
- Για πληροφορίες σχετικά με την προσαρμογή άλλων ρυθμίσεων από τον Embedded Web Server, ανατρέξτε στην ενότητα <u>"Ρύθμιση παραμέτρων επιλογών" στη σελίδα</u> 5.
- **4** Αγγίξτε την επιλογή **Σάρωση**.

## Αντιμετώπιση προβλημάτων

## Σφάλμα εφαρμογής

Εφαρμόστε μία ή περισσότερες από τις εξής λύσεις:

#### Ελέγξτε το αρχείο καταγραφής διαγνωστικών

- 1 Ανοίξτε ένα πρόγραμμα περιήγησης Web και, στη συνέχεια, πληκτρολογήστε IP/se, όπου IP είναι η διεύθυνση IP του εκτυπωτή.
- 2 Κάντε κλικ στο στοιχείο Embedded Solutions, και, στη συνέχεια, κάντε τα παρακάτω:
  - α Διαγράψτε το αρχείο καταγραφής.
  - **β** Ρυθμίστε το επίπεδο καταγραφής στην ένδειξη Ναι.
  - γ Δημιουργήστε το αρχείο καταγραφής.
- 3 Αναλύστε το αρχείο καταγραφής και κατόπιν επιλύστε το πρόβλημα.

#### Προσαρμογή των ρυθμίσεων σάρωσης

1 Από τον Embedded Web Server, μεταβείτε στη σελίδα διαμόρφωσης για την εφαρμογή:

#### Εφαρμογές > Αντιγραφή κάρτας > Ρύθμιση παραμέτρων

- Στις επιλογές σάρωσης, ορίστε μια χαμηλότερη ανάλυση σάρωσης ή απενεργοποιήστε την έγχρωμη σάρωση.
- **3** Κάντε κλικ στην επιλογή **Εφαρμογή**.

## Αν ο εκτυπωτής χρησιμοποιεί υλικολογισμικό επιπέδου 4, υποβαθμίστε την έκδοση της εφαρμογής

Σημ.: Αυτή η δυνατότητα είναι διαθέσιμη μόνο σε ορισμένα μοντέλα εκτυπωτών.

Από τον Embedded Web Server, κάντε ένα από τα εξής:

#### Ελέγξτε το επίπεδο υλικολογισμικού του εκτυπωτή

- **1** Κάντε κλικ στην **Κατάσταση**.
- 2 Στην ενότητα Εκτυπωτής, ελέγξτε το επίπεδο του υλικολογισμικού.

Το επίπεδο του υλικολογισμικού πρέπει να είναι τουλάχιστον *уууу***.04***у.уууу*, όπου *у* είναι τα στοιχεία του εκτυπωτή.

#### Υποβαθμίστε την έκδοση της εφαρμογής

**Σημ.:** Υποβαθμίζοντας την έκδοση της εφαρμογής, θα αφαιρέσετε τις τρέχουσες διαμορφώσεις της.

#### **1** Πατήστε **Εφαρμογές**.

2 Από τη λίστα, επιλέξτε την εφαρμογή και κάντε κλικ στην Υποβάθμιση.

#### Επικοινωνήστε με τον τοπικό σας αντιπρόσωπο της Lexmark

## Ο προορισμός δικτύου δεν λειτουργεί ή δεν είναι έγκυρος

Εφαρμόστε μία ή περισσότερες από τις εξής λύσεις:

## Βεβαιωθείτε ότι ο προορισμός είναι κοινόχρηστος και ότι διαθέτει έγκυρη διεύθυνση δικτύου

1 Από τον Embedded Web Server, μεταβείτε στη σελίδα διαμόρφωσης για την εφαρμογή:

#### Εφαρμογές > Αντιγραφή κάρτας > Ρύθμιση παραμέτρων

2 Από την ενότητα Επιλογές εξόδου, επιβεβαιώστε τη διεύθυνση του διακομιστή προορισμού.

#### Βεβαιωθείτε ότι ο εκτυπωτής είναι συνδεδεμένος στο δίκτυο

Για περισσότερες πληροφορίες, ανατρέξτε στον Οδηγό χρήσης του εκτυπωτή.

#### Βεβαιωθείτε ότι τα διαπιστευτήρια χρήστη είναι σωστά

#### Ελέγξτε το αρχείο καταγραφής διαγνωστικών

- 1 Ανοίξτε ένα πρόγραμμα περιήγησης Web και, στη συνέχεια, πληκτρολογήστε IP/se, όπου IP είναι η διεύθυνση IP του εκτυπωτή.
- 2 Κάντε κλικ στο στοιχείο Embedded Solutions, και, στη συνέχεια, κάντε τα παρακάτω:
  - α Διαγράψτε το αρχείο καταγραφής.
  - **β** Ρυθμίστε το επίπεδο καταγραφής στην ένδειξη **Ναι**.
  - γ Δημιουργήστε το αρχείο καταγραφής.
- 3 Αναλύστε το αρχείο καταγραφής και κατόπιν επιλύστε το πρόβλημα.

#### Επικοινωνήστε με το διαχειριστή του συστήματος

### Δεν είναι δυνατή η σωστή σάρωση καρτών

Εφαρμόστε μία ή περισσότερες από τις εξής λύσεις:

#### Αφήστε απόσταση τουλάχιστον 30 χιλ. (περίπου 1 ίντσα) ανάμεσα στις κάρτες, όταν τις τοποθετείτε στη γυάλινη επιφάνεια του σαρωτή

Για περισσότερες πληροφορίες, δείτε <u>"Τοποθέτηση καρτών στη γυάλινη επιφάνεια του σαρωτή" στη σελίδα</u> <u>7</u>.

#### Καθαρίστε τη γυάλινη επιφάνεια του σαρωτή

Για περισσότερες πληροφορίες, ανατρέξτε στον Οδηγό χρήσης του εκτυπωτή.

## Βεβαιωθείτε ότι το χρονικό όριο της οθόνης του εκτυπωτή είναι τουλάχιστον 300 δευτερόλεπτα

Η εφαρμογή σαρώνει και αποθηκεύει τις κάρτες στο φάκελο δικτύου προτού επανέλθει ο εκτυπωτής στην κατάσταση ετοιμότητας. Στη συνέχεια, δεν είναι δυνατή η εκτέλεση καμίας εργασίας σάρωσης μέχρι να αποθηκευτούν στο φάκελο δικτύου όλα τα σαρωμένα αρχεία εξόδου.

### Δεν είναι δυνατή η αποστολή του αρχείου

Εφαρμόστε μία ή περισσότερες από τις εξής λύσεις:

## Βεβαιωθείτε ότι οι ρυθμίσεις του διακομιστή email του εκτυπωτή έχουν διαμορφωθεί σωστά

Για περισσότερες πληροφορίες, ανατρέξτε στον Οδηγό χρήσης του εκτυπωτή.

#### Βεβαιωθείτε ότι η διεύθυνση email είναι σωστή

#### Βεβαιωθείτε ότι ο εκτυπωτής είναι συνδεδεμένος στο δίκτυο

Για περισσότερες πληροφορίες, ανατρέξτε στον Οδηγό χρήσης του εκτυπωτή.

#### Επικοινωνήστε με το διαχειριστή σας

### Δεν είναι δυνατή η σάρωση πολλών καρτών

Εφαρμόστε μία ή περισσότερες από τις εξής λύσεις:

#### Βεβαιωθείτε ότι έχει εγκατασταθεί σκληρός δίσκος εκτυπωτή

Η λειτουργία σάρωσης πολλών καρτών είναι διαθέσιμη μόνο σε εκτυπωτές με σκληρούς δίσκους. Για να ελέγξετε αν ο εκτυπωτής σας διαθέτει εσωτερικό ή προαιρετικό σκληρό δίσκο, ανατρέξτε στον Οδηγό χρήσης του εκτυπωτή.

#### Ενεργοποίηση της επιλογής σάρωσης πολλών καρτών

#### Χρήση της αρχικής οθόνης του εκτυπωτή

- 1 Πατήστε το εικονίδιο εφαρμογής.
- 2 Ανάλογα με το μοντέλο του εκτυπωτή σας, κάντε ένα από τα εξής:
  - Ενεργοποιήστε την επιλογή Χρήση πολλών καρτών ή Πολλές κάρτες.

#### Χρήση του Embedded Web Server

1 Μεταβείτε στη σελίδα διαμόρφωσης για την εφαρμογή:

#### Εφαρμογές > Αντιγραφή κάρτας > Ρύθμιση παραμέτρων

- 2 Από την ενότητα Ρυθμίσεις σάρωσης, επιλέξτε Σάρωση πολλών καρτών.
- 3 Κάντε κλικ στην επιλογή Εφαρμογή.

# Δεν είναι δυνατή η σάρωση στον επιλεγμένο προορισμό

Εφαρμόστε μία ή περισσότερες από τις εξής λύσεις:

#### Βεβαιωθείτε ότι ο προορισμός είναι έγκυρος

- 1 Από τον Embedded Web Server, μεταβείτε στη σελίδα ρύθμισης παραμέτρων για την εφαρμογή: Εφαρμογές > Αντιγραφή κάρτας > Ρύθμιση παραμέτρων
- 2 Από την ενότητα Ρυθμίσεις κοινής χρήσης δικτύου, επιβεβαιώστε τη διεύθυνση του διακομιστή προορισμού.
- 3 Αν χρειάζεται, προσαρμόστε τη ρύθμιση.
- **4** Κάντε κλικ στην επιλογή **Εφαρμογή**.

#### Εάν ο εκτυπωτής και ο προορισμός βρίσκονται σε διαφορετικούς τομείς, βεβαιωθείτε ότι έχουν καθοριστεί οι πληροφορίες τομέα

- 1 Από τον Embedded Web Server, μεταβείτε στη σελίδα ρύθμισης παραμέτρων για την εφαρμογή: Εφαρμογές > Αντιγραφή κάρτας > Ρύθμιση παραμέτρων
- 2 Από την ενότητα Ρυθμίσεις κοινής χρήσης δικτύου, επιβεβαιώστε τον τομέα δικτύου.
- 3 Αν χρειάζεται, προσαρμόστε τη ρύθμιση.
- 4 Κάντε κλικ στην επιλογή Εφαρμογή.

#### Διαμορφώστε το τείχος προστασίας, ώστε να επιτρέπεται η επικοινωνία με το υποδίκτυο όπου βρίσκεται ο εκτυπωτής ή ορίστε τον προορισμό στο ίδιο υποδίκτυο με τον εκτυπωτή

Για περισσότερες πληροφορίες, επικοινωνήστε με το διαχειριστή.

#### Βεβαιωθείτε ότι το δίκτυο λειτουργεί και ότι ο εκτυπωτής μπορεί να επικοινωνήσει με το δίκτυο

Για περισσότερες πληροφορίες, ανατρέξτε στον Οδηγό χρήσης του εκτυπωτή.

Βεβαιωθείτε ότι έχει επιλεγεί ο σωστός τύπος ελέγχου ταυτότητας και ότι παρέχονται τα σωστά διαπιστευτήρια χρήστη

## Σημειώσεις

### Σημείωση για την έκδοση

Αύγουστος 2017

Η ακόλουθη παράγραφος δεν ισχύει στις χώρες στις οποίες οι εν λόγω όροι είναι ασύμβατοι με το εθνικό δίκαιο: Η LEXMARK INTERNATIONAL, INC. ΠΑΡΕΧΕΙ ΤΟ ΠΑΡΟΝ ΕΓΧΕΙΡΙΔΙΟ "ΩΣ ΕΧΕΙ" ΧΩΡΙΣ ΚΑΝΕΝΟΣ ΕΙΔΟΥΣ ΕΓΓΥΗΣΗ, ΡΗΤΗ Ή ΣΙΩΠΗΡΗ, ΣΥΜΠΕΡΙΛΑΜΒΑΝΟΜΕΝΩΝ, ΕΝΔΕΙΚΤΙΚΑ ΤΩΝ ΣΙΩΠΗΡΩΝ ΕΓΓΥΗΣΕΩΝ ΠΕΡΙ ΕΜΠΟΡΕΥΣΙΜΟΤΗΤΑΣ Ή ΚΑΤΑΛΛΗΛΟΤΗΤΑΣ ΓΙΑ ΣΥΓΚΕΚΡΙΜΕΝΟ ΣΚΟΠΟ. Ορισμένες χώρες δεν επιτρέπουν την αποποίηση ρητών ή σιωπηρών εγγυήσεων σε συγκεκριμένες συναλλαγές και, συνεπώς, η παρούσα δήλωση μπορεί να μην έχει ισχύ για εσάς.

Το παρόν εγχειρίδιο είναι πιθανό να περιέχει ανακριβή τεχνικά στοιχεία ή τυπογραφικά σφάλματα. Οι περιεχόμενες πληροφορίες υπόκεινται σε περιοδικές αλλαγές. Οι δε αλλαγές ενσωματώνονται σε μεταγενέστερες εκδόσεις. Βελτιώσεις ή αλλαγές στα προϊόντα ή στα προγράμματα που περιγράφονται μπορούν να πραγματοποιηθούν οποτεδήποτε.

Οι αναφορές στην παρούσα έκδοση σε προϊόντα, προγράμματα ή υπηρεσίες δεν υποδηλώνουν την πρόθεση του κατασκευαστή να διαθέσει τα παραπάνω σε όλες τις χώρες στις οποίες δραστηριοποιείται. Οποιαδήποτε αναφορά του κατασκευαστή σε κάποιο προϊόν, πρόγραμμα ή υπηρεσία δεν γίνεται για να δηλώσει ή να υπονοήσει ότι μπορεί να χρησιμοποιηθεί μόνο το συγκεκριμένο προϊόν, πρόγραμμα ή υπηρεσία. Στη θέση αυτών, μπορεί να χρησιμοποιηθεί οποιοδήποτε λειτουργικά ισότιμο προϊόν, πρόγραμμα ή υπηρεσία δεν γιοταμα ή υπηρεσία δεν γινεται για να δηλώσει ότι μπορεί να χρησιμοποιηθεί μόνο το συγκεκριμένο προϊόν, πρόγραμμα ή υπηρεσία. Στη θέση αυτών, μπορεί να χρησιμοποιηθεί οποιοδήποτε λειτουργικά ισότιμο προϊόν, πρόγραμμα ή υπηρεσία δεν παραβιάζει κάποιο δικαίωμα πνευματικής ιδιοκτησίας. Η αξιολόγηση και η επαλήθευση της λειτουργίας σε συνδυασμό με άλλα προϊόντα, προγράμματα ή υπηρεσίες, εκτός αυτών που έχει καθορίσει ρητά ο κατασκευαστής, αποτελεί ευθύνη του χρήστη.

Για την τεχνική υποστήριξη της Lexmark, επισκεφθείτε τη διεύθυνση http://support.lexmark.com.

Για πληροφορίες σχετικά με αναλώσιμα και λήψεις, επισκεφτείτε τη διεύθυνση www.lexmark.com.

© 2017 Lexmark International, Inc.

Με την επιφύλαξη παντός δικαιώματος.

### Εμπορικά σήματα

Η ονομασία Lexmark και το λογότυπο Lexmark είναι εμπορικά σήματα ή σήματα κατατεθέντα της Lexmark International, Inc. στις Ηνωμένες Πολιτείες ή/και σε άλλες χώρες.

Όλα τα λοιπά εμπορικά σήματα αποτελούν ιδιοκτησία των αντίστοιχων κατόχων τους.

## Ευρετήριο

#### Ε

Embedded Web Server πρόσβαση 5

### Α

αντιγραφή καρτών 7 αντιμετώπιση προβλημάτων δεν είναι δυνατή η αποστολή του αρχείου 11 δεν είναι δυνατή η σάρωση πολλών καρτών 11 δεν είναι δυνατή η σάρωση στον επιλεγμένο προορισμό από τον εκτυπωτή 12 δεν είναι δυνατή η σωστή σάρωση καρτών 10 ο προορισμός δικτύου δεν λειτουργεί ή δεν είναι έγκυρος 10 σφάλμα εφαρμογής 9 αποστολή σαρωμένων καρτών με email 7 αρχείο διαμόρφωσης εισαγωγή ή εξαγωγή 6

### Δ

δεν είναι δυνατή η αποστολή του αρχείου 11 δεν είναι δυνατή η σάρωση πολλών καρτών 11 δεν είναι δυνατή η σάρωση στον επιλεγμένο προορισμό από τον εκτυπωτή 12 δεν είναι δυνατή η σωστή σάρωση καρτών 10 διαμόρφωση επιλογές εξόδου 5 επιλογές σάρωσης 5

#### Ε

εικονίδιο αρχικής οθόνης προσαρμογή 5 εικονίδιο εφαρμογής προσαρμογή 5 εισαγωγή αρχείου ρύθμισης παραμέτρων 6 εξαγωγή αρχείου ρύθμισης παραμέτρων 6 επιλογές εξόδου διαμόρφωση 5 επιλογές σάρωσης διαμόρφωση 5 επισκόπηση 4

#### I

ιστορικό αλλαγών 3

#### Κ

κάρτες αντιγραφή 7 αποστολή μηνύματος ηλεκτρονικού ταχυδρομείου 7 προσαρμογή των ρυθμίσεων σάρωσης 8 σάρωση σε φάκελο δικτύου 7 τοποθέτηση στη γυάλινη επιφάνεια του σαρωτή 7

### 0

ο προορισμός δικτύου δεν λειτουργεί ή δεν είναι έγκυρος 10

### П

προσαρμογή του εικονιδίου εφαρμογής 5 προσαρμογή των ρυθμίσεων σάρωσης 8 πρόσβαση στον Embedded Web Server 5

#### Ρ

ρυθμίσεις σάρωσης προσαρμογή 8

#### Σ

σάρωση καρτών σε φάκελο δικτύου 7 σφάλμα εφαρμογής 9

#### т

τοποθέτηση καρτών στη γυάλινη επιφάνεια του σαρωτή 7